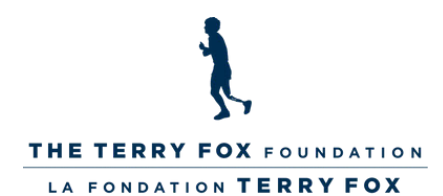

## **COMMENT CRÉER UNE PAGE DE COLLECTE DE FONDS POUR ÉTUDIANTS :**

- I. Accédez à la page de collecte de fonds de votre école.
  - 2. Cliquez sur «Rejoindre cette course scolaire» et sélectionnez «Créer une page personnelle».
    3. Entrez les informations demandées :
    - Nommez votre page.
      - C'EST-À-DIRE LA GRANDE COLLECTE DE FONDS DE JUNO JOHNS!
    - Entrez le montant de votre objectif de collecte de fonds.
    - Saisissez le nom de votre URL préférée lorsque vous partagez votre page de collecte de fonds en ligne avec d'autres:
      - C'EST-À-DIRE. /PAGE/JUNOJOHNS
    - Modifiez votre message de page ou votre photo si vous le souhaitez!
    - 4. Dans la section Renonciation, acceptez la renonciation et demandez à un adulte de vous aider à saisir vos informations personnelles, comme votre nom complet et votre adresse.
    - 5. Une fois cette étape terminée, cliquez sur le bouton « Démarrer une page de collecte de fonds ».
    - 6. Entrez votre adresse e-mail et cliquez sur « Suivant ». Pour terminer la création de votre compte, entrez à nouveau votre nom et prénom et créez un mot de passe.
    - 7. Cliquez sur « Créer un compte ». Vous serez désormais connecté à votre page !
    - 8. En haut à droite, cliquez sur « Gérer ma page » pour accéder à votre tableau de bord afin d'effectuer des modifications, d'envoyer des e-mails aux supporters et de vérifier vos dons jusqu'à présent !

## VOUS ÊTES PRÊT! PARTAGEZ VOTRE PAGE AVEC VOS AMIS et votre famille à travers la province, le pays ou le monde en publiant votre lien sur les médias sociaux ou en le partageant par courriel ou par messagerie.

POUR PLUS DE FAÇONS DE VOUS IMPLIQUER EN TANT QU'ÉTUDIANT, VISITEZ WWW.TERRYFOXSCHOOLRUN.ORG

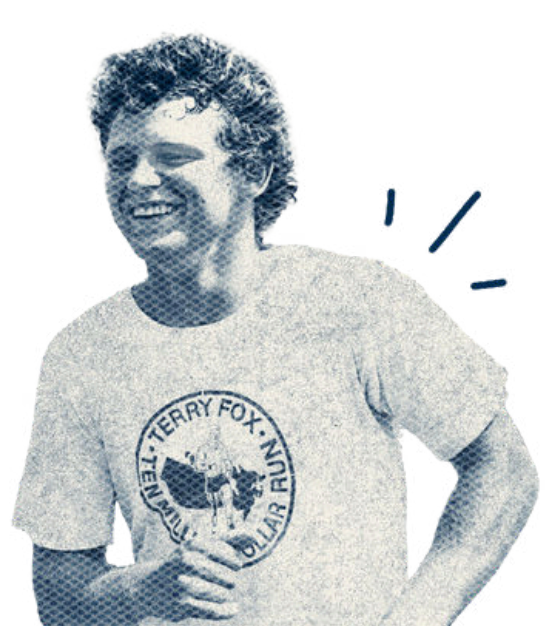